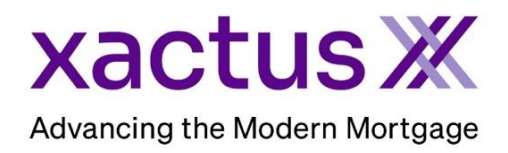

## How to Swap Borrowers on a Credit Report Within Xactus360

1. Start by logging into Xactus360 and opening the borrowers file from the home page.

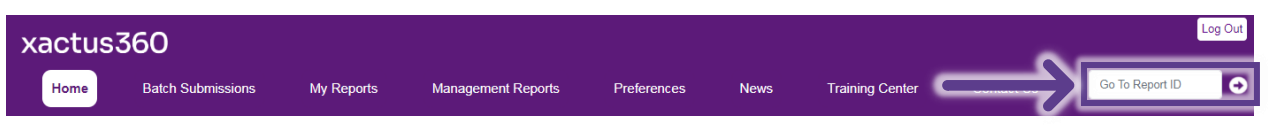

## 2. On the left-hand side under Actions, click Copy/Merge/Unmerge.

| Credit<br>ReportX            |                                           |                |                        |            |                                    |
|------------------------------|-------------------------------------------|----------------|------------------------|------------|------------------------------------|
|                              |                                           |                |                        |            |                                    |
| Actions:                     | Dorrower                                  |                |                        |            | Co Dorrowor                        |
| Copy/Merge/Unmerge           | Ver Nicki                                 | Green          | SSN: 12                | 3-00-3333  | Add Co-Borrower                    |
| Order SupplementX            | Address: 100 T                            |                |                        |            | -                                  |
| Order RescoreX               | 1001                                      | CHRONICE       |                        |            |                                    |
| Refresh Report               | West                                      | Haven, CT. 06  | 516                    |            |                                    |
| <u>Compare Reports</u>       | Email:                                    |                | Phone:                 |            |                                    |
| Submit Service Request       | Scores                                    |                |                        |            |                                    |
| I Download Loan Data/1003    |                                           | TransUnion     | Experian E             | quifax     |                                    |
| Add Red Flag Report          | FICO:                                     | 730            | [732] 7                | '34        | 1                                  |
| Reassign Report Owner        | Creatile Annual                           | 100            | 1.07                   | 27         | -                                  |
| I Upload Supporting Docs     | Credit Assure:                            | <u>+10</u>     | <u><u>+3/</u> 2</u>    | <u>-21</u> | -                                  |
|                              | vvaytinder **:                            | Order          |                        | rder       |                                    |
| Convert to Mortgage Only     |                                           | 1              | 1                      |            |                                    |
| Order New Credit ReportX     | What-If™:                                 | Order          | Order O                | )rder      |                                    |
| I Order New Mortgage Only    | Summary                                   |                |                        |            |                                    |
| Order New Pre-QualificationX | Acco                                      | unts: 33       |                        |            | Balance: \$16,742                  |
|                              | Open Acco                                 | unts: 25       |                        |            | Payment: \$197                     |
| Options:                     | Delinquent Accounts: ()                   |                |                        |            | Past Due: \$0                      |
| Subscriber Directory         | Details                                   |                |                        |            |                                    |
| View Authorization           | Loan Number: 2208000129 Status: Completed |                |                        |            |                                    |
| Consumer Diselecture         | Report ID: 48988066                       |                |                        |            | Entered: 07-18-2023, 10:27:37 AM   |
| L Saara Disalagura           | Report Type: Credit ReportX               |                |                        |            | Completed: 07-18-2023, 10:30:52 AM |
| Adverse Action Natice        |                                           |                |                        |            |                                    |
| L Customize Report           | Available Reno                            | rts            |                        |            |                                    |
| <u>outomize Report</u>       |                                           | Report Type    | Date                   | Format     |                                    |
|                              | View Download                             | Credit ReportX | 07-18-2023, 10:30:52 A | M PDF      |                                    |
|                              | View Download                             | Credit ReportX | 07-18-2023, 10:27:39 A | M PDF      |                                    |

3. Toggle Swap Borrower and a new report ID will be produced. If you wish to pay by credit card, please fill in this information as well. When all is complete, please click Submit.

| Report Copy/Unme        | rge                                                                                    |
|-------------------------|----------------------------------------------------------------------------------------|
| Conv                    |                                                                                        |
| Exact copy of exis      | ting report to new report ID                                                           |
|                         |                                                                                        |
| Swap Borrowe            | ar l                                                                                   |
| Copy of existing re     | port to new report ID swapping the Borrower & Co-Borrower positions                    |
|                         |                                                                                        |
| Copy of existing re     | port for selected borrower(s) /bureaus to new report ID                                |
|                         |                                                                                        |
|                         |                                                                                        |
|                         |                                                                                        |
|                         |                                                                                        |
| *Use of this feature wi | Il incur copy fees. All bureau re-pulls will incur additional inquiries & bureau fees* |
|                         |                                                                                        |
| Credit Card Inform      | ation:                                                                                 |
|                         |                                                                                        |
| O I authorize the u     | se of the card below to pay for this order                                             |
| Don't pay for this      | s order by credit card                                                                 |
|                         |                                                                                        |
| First Name              | Last Name                                                                              |
|                         |                                                                                        |
| 0                       |                                                                                        |
| Company                 |                                                                                        |
| L                       |                                                                                        |
| Address                 |                                                                                        |
|                         |                                                                                        |
|                         |                                                                                        |
| City                    | State Zip                                                                              |
|                         |                                                                                        |
|                         |                                                                                        |
| Card Type               |                                                                                        |
| Visa                    | ✓                                                                                      |
| Contillion              |                                                                                        |
| Card Number             |                                                                                        |
|                         |                                                                                        |
| Expiration Date         |                                                                                        |
| October (10) V          | 2022 🗸                                                                                 |
|                         |                                                                                        |
| Save as default         |                                                                                        |
| NO 🗸                    |                                                                                        |
|                         |                                                                                        |
| Submit                  |                                                                                        |
|                         |                                                                                        |

11/07/2023